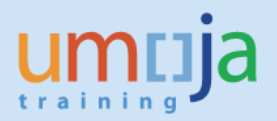

# **Table of Contents**

| Overview                                                            | 2    |
|---------------------------------------------------------------------|------|
| Clearing GL accounts related to Transfer of an Asset:               | 3    |
| Step 1: Ensure you have the correct account assignments             | 4    |
| Step 2: Create the Journal Voucher (FV50 document, doc type SF)     | 6    |
| Step 3: Clear the documents posted to AR Due to Due From (19401010) | 9    |
| Annex GLs that can be posted to using SF Doc type                   | . 10 |

### **Overview**

This Job Aid details the procedure to clear GL account 19401010 "AR Due to Due from" as the result of a non-budget relevant (statistical) movement of fixed assets or inventory.

<u>Non-budget relevant</u> transfers are also referred to as an <u>Internal Donation</u> of assets (the receiving office does not pay for the asset they receive).

Users define budget relevant or non-budget relevant transactions through the use of Movement Types during Inventory Management processes or Fixed Asset Transaction Types (TType). Selecting the correct movement or transaction type ensures the correct postings in FI, FM, & GM, as well as affecting the balancing posting.

**Balancing postings:** In the case where FI balancing elements are crossed (BA, Fund, Grant, Segment) the system generates a balancing posting;

- If only Segment (derived from Functional Area) or Business Area are crossed then the balancing posting is to cash (11001000 Csh MAIN Pool).
- If fund and/or grant are crossed and the transaction has been defined as <u>non-budget</u> <u>consuming</u> (statistical) the system generates an automatic balancing posting to 19401010 (AR Due from/to).
- If fund and/or grant are crossed and it is budget consuming (real) the system generates an automatic balancing posting to cash (11001000 Csh MAIN Pool).

AR Due to Due from (19401010) is an open item managed account. This enables entities to more clearly identify amounts to be cleared.

Clearing the open balance between funds/grants will be necessary on a regular basis. Although entities may focus on clearing the balance between the open Fund/Grant it is important that the posting generates the correct Business Area and Segment so that the line opens can be cleared from the OIM GL account.

Clearance of this account needs to be done by the Senior Asset Accountant role (whom has access to the correct accounting document).

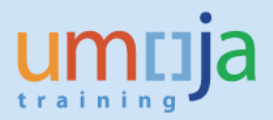

### **Clearing GL accounts related to Transfer of an Asset:**

In the following example an infrastructure asset was transferred between two funds. In this case 10UNA was the sending fund and 20CAX was the receiving fund.

The FI-Asset Accounting Document appears as follows

| Display Document:             | Data Entry V     | liew       |                  |            |      |       |       |       |
|-------------------------------|------------------|------------|------------------|------------|------|-------|-------|-------|
| 🍄 🖻 🍕 😂 🏙 Display Currency    | 🗏 General Ledger | View       |                  |            |      |       |       |       |
| Data Entry View               |                  |            |                  |            |      |       |       |       |
| Document Number 4100000235    | Company Code     | 1000       | Fiscal Year      | 2014       |      |       |       |       |
| Document Date 10.04.2014      | Posting Date     | 10.04.2014 | Period           | 4          |      |       |       |       |
| Reference                     | Cross-Comp.No.   |            |                  |            |      |       |       |       |
| Currency USD                  | Texts exist      |            | Ledger Group     |            |      |       |       |       |
|                               |                  |            |                  |            |      |       |       |       |
|                               |                  | 🔊 – 🖽 I 🚹  | i                |            |      |       |       |       |
| Itm PK SG Account Description | Curr.            | Amount i   | n LC G/L Account | Assignment | BusA | Fund  | Grant | Order |
| 1 75 27146010 001600001353    | 3 0000 USD       | 262,432    | .14- 27146010    |            | M011 | 10UNA | GMNR  |       |
| 2 70 27846010 001600001353    | 3 0000 USD       | 26,243     | .21 27846010     |            | M011 | 10UNA | GMNR  |       |
| 3 70 27146010 001600001437    | 7 0000 USD       | 262,432    | .14 27146010     |            | P023 | 20CAX | GMNR  |       |
| 4 75 27846010 001600001437    | 7 0000 USD       | 26,243     | .21- 27846010    |            | P023 | 20CAX | GMNR  |       |

Because there was a net movement of money between the two funds and a non-budget relevant asset transaction type (TType) was selected a posting was also automatically generated to 19401010.

| 🔄 Document Ed   | it <u>G</u> oto Extr <u>a</u> s | <u>S</u> ettings En <u>v</u> iro | nment S <u>y</u> ster | m <u>H</u> elp |             |                   |            |       |            |
|-----------------|---------------------------------|----------------------------------|-----------------------|----------------|-------------|-------------------|------------|-------|------------|
| 0               | • « 📙                           | i 🚭 I 😒 🚷 🔊 I                    | 1 16 I 10 1           | 1 🗘 🗊 🗖        | 2   🕜 🖳     | 9                 |            |       |            |
| 🖲 Displa        | y Document:                     | General Ledge                    | er View               |                |             |                   |            |       |            |
| 📑 😂 🎽 Display   | Currency 📃 📃 Entry              | View 📑 Other Le                  | dger                  |                |             |                   |            |       |            |
| Data Entry View |                                 |                                  |                       |                |             |                   |            |       |            |
| Document Number | 1700558943                      | Company Code                     | 1000                  | Fiscal Year    | 2014        |                   |            |       |            |
| Document Date   | 10.04.2014                      | Posting Date                     | 10.04.2014            | Period         | 4           |                   |            |       |            |
| Reference       |                                 | Cross-Comp.No.                   |                       |                |             |                   |            |       |            |
| Currency        | USD                             | Texts exist                      |                       | Ledger Group   |             |                   |            |       |            |
| Ledger OL       |                                 |                                  |                       |                |             |                   |            |       |            |
| Doc.            | 1700558943                      | FiscalYear                       | 2014                  | Period         | 4           |                   |            |       |            |
|                 | *<br>*<br>*                     |                                  |                       |                |             |                   |            |       |            |
| Co Itm L.item   | PK SG Account                   | Description                      | Curr.                 | Amount in LC   | G/L Account | Assignment        | BusA Fund  | Grant | Segment Or |
| 1000 1 000001   | 40 19401010                     | AR Due To From                   | USD                   | 236,188.93     | 19401010    | 17005589430012014 | M011 10UNA | GMNR  | 102POLITAF |
| 2 000002        | 50 19401010                     | AR Due To From                   | USD                   | 236,188.93-    | 19401010    | 17005589430022014 | P023 20CAX | GMNR  | 206PKSUP   |
|                 |                                 |                                  |                       |                |             |                   |            |       |            |

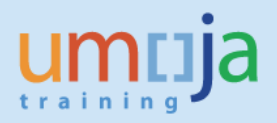

To clear this document, the user will create a FV50 document selecting Doc type SF.

The following two P&L GL accounts have been created to clear these internal donations (between funds or between grants). These GL accounts are linked to statistical commitment items so will not consume budget. They should be only used in the case of internal donation.

**69101030-** NSP Internal Donation of Fixed Asset / Inventory **79691020**- Internal Donation of Fixed Asset/Inventory

#### Step 1: Ensure you have the correct account assignments

To ensure that the account assignments are posted correctly, the user should review the original FI posting created by the transfer/goods receipt. Alternatively, for assets the user can review the asset masters (the asset masters can be displayed by reviewing the asset account document as follows).

| <u>≩</u> <u>D</u> o | ocume    | nt <u>E</u> | dit <u>G</u>   | ioto     | Extr <u>a</u> s | <u>S</u> ettings | Environn       | nent System <u>H</u> elp | _   |                 |                     |      |       |       |       |
|---------------------|----------|-------------|----------------|----------|-----------------|------------------|----------------|--------------------------|-----|-----------------|---------------------|------|-------|-------|-------|
| 0                   |          |             |                | •        | « 🔒             | 😞 🚫 😡            | <u>D</u> ocu   | ment Changes             |     | 2 3             | <b></b>             |      |       |       |       |
|                     |          |             |                |          |                 |                  | C <u>h</u> ec  | k Information            |     |                 |                     |      |       |       |       |
| <b>P</b>            | <u> </u> | Displ       | ay Do          | ocum     | ient: l         | Data Ent         | P <u>a</u> ym  | ent Usage                |     |                 |                     |      |       |       |       |
| 68                  | A G      | 8           | <b>bispl</b> a | av Curr  | ency            | General L        | Doc <u>u</u>   | ment Environment         | ۶.  | Origina         | l Doc <u>u</u> ment |      |       |       |       |
|                     |          | _           |                | ,        | ,               |                  | Add <u>i</u> t | ional Assignments        | •   | <u>A</u> ccour  | nting Documents     |      |       |       |       |
| Data                | Entry    | View        |                |          |                 |                  | <u>V</u> alua  | tion                     | •   | <u>D</u> isplay | Transaction         |      |       |       |       |
| Docu                | ment     | Numbe       | er 4100        | 00023    | 5               | Company C        | Corre          | spondence                |     | <u>R</u> elatio | nship Browser       | -    |       |       |       |
| Docu                | ment     | Date        | 10.0           | 4.201    | 4               | Posting Dat      | Balan          | ce Sheet Adjustment      | ٦   | 4               |                     |      |       |       |       |
| Refer               | rence    |             |                |          |                 | Cross-Comp       | Addt           | nl components            |     |                 |                     |      |       |       |       |
| Curre               | ency     |             | USD            |          |                 | Texts exist      | Refer          | ence Object              |     |                 |                     |      |       |       |       |
|                     |          |             |                |          |                 |                  |                |                          | _   |                 |                     |      |       |       |       |
| 91                  |          | =) (X       |                | <b>7</b> | 2   3           | i - C            | ) <b>.</b> B   | , 🖽 , I 🚹 I 🚺            |     |                 |                     |      |       |       |       |
| Co*                 | Itm F    | K SG        | Account        | t        | Descripti       | on               | Curr.          | Amount in LC             | G/L | Account         | Assignment          | BusA | Fund  | Grant | Order |
| 1000                | 1 7      | '5          | 271460         | 10       | 0016000         | 01353 0000       | USD            | 262,432.14-              | 271 | 46010           |                     | M011 | 10UNA | GMNR  |       |
|                     | 2 7      | '0          | 278460         | 10       | 0016000         | 01353 0000       | USD            | 26,243.21                | 278 | 46010           |                     | M011 | 10UNA | GMNR  |       |
|                     | 37       | '0          | 271460         | 10       | 0016000         | 01437 0000       | USD            | 262,432.14               | 271 | 46010           |                     | P023 | 20CAX | GMNR  |       |
|                     | 4 7      | 5           | 278460         | 10       | 0016000         | 01437 0000       | USD            | 26,243.21-               | 278 | 46010           |                     | P023 | 20CAX | GMNR  |       |

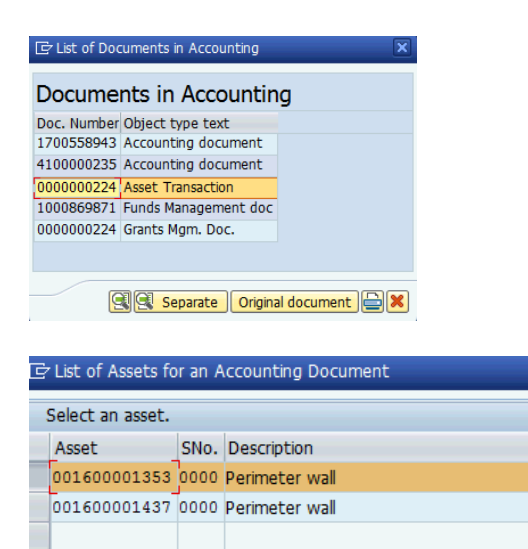

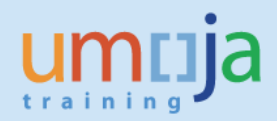

#### You can use transaction code AS03 to view an asset master

| 0                                                                                                    |                                                                                                    |
|----------------------------------------------------------------------------------------------------|----------------------------------------------------------------------------------------------------|
| Display                                                                                                    | Asset: Master data                                                                                                    |
|                                                                                                    |                                                                                                    |
|                                                                                                    | ·                                                                                                    |
| Asset 1600001                                                                                                    | 1353 D Perimeter wall                                                                                                    |
| Class 160                                                                                                    | Infrastructure Asset Company Code 1000                                                                                                    |
| General                                                                                                    | dependent Morations Origin Net Worth Tax Insurance Le                                                                                                    |
|                                                                                                    | acponduite Aniocadono origin nee wordi tax anoanance ee                                                                                                    |
| Interval from 01.01.1                                                                                                    | 1900 to 31.12.9999                                                                                                    |
| Business Area                                                                                                    | M011 BINUCA                                                                                                    |
| Cost Center                                                                                                    | 10602 BINUCA Engineering                                                                                                    |
| Fund                                                                                                    | 10TINA UN General Fund                                                                                                    |
| Budget Period                                                                                                    | B13 Biennial Budget Period 2012-2013                                                                                                    |
| Functional Area                                                                                                    | 15BC0009 BINUCA                                                                                                    |
| Grant                                                                                                    | GMNR Not Relevant Grant                                                                                                    |
| Funds Center                                                                                                    | 10602 BINUCA Engineering                                                                                                    |
| Asse <u>t</u> <u>E</u> dit <u>G</u> oto                                                                                                    | e Extr <u>a</u> s Environment Settings System <u>H</u> elp                                                                                                    |
| Asse <u>t</u> <u>E</u> dit <u>G</u> oto                                                                                                    | vas<br>Extr₂s Environment Settings System Help<br>▼ ≪ 🖃 I @ 😪 😒 I 🖴 M M I II II II II II II II II II II II                                                                                                    |
| Asse <u>t</u> Edit <u>G</u> oto                                                                                                    | vas<br>Extras Environment Settings System Help<br>▼ ≪ 🖃 I @ ଊ ଊ I 🖴 M M I む ひ ひ む こ 下 I @ I<br>sset: Master data                                                                                                    |
| Asset Edit Goto                                                                                                    | vas Extras Environment Settings System Help                                                                                                    |
| Asset Edit Goto                                                                                                    | • Extras       Environment       Settings       System       Help         • @                                                                                                    |
| Asset Edit Goto                                                                                                    | Extras       Environment       Settings       System       Help         Image: Comparison of the system       Image: Company Code       Image: Company Code       Image: Company |
| Asset Edit Goto<br>Display As<br>Asset values<br>set [1600001437<br>ss 160<br>General Time-dep                                                                                                    | Extras       Environment       Settings       System       Help         Image: System       Help       Image: System       Help         Image: System       Help       Image: System       Help         Image: System       Help       Image: System       Help         Image: System       Help       Image: System       Help         Image: System       Help       Image: System       Help         Image: System       Help       Image: System       Help         Image: System       Help       Image: System       Help         Image: System       Help       Image: System       Help         Image: System       Help       Image: System       Help         Image: System       Help       Image: System       Help         Image: System       Help       Image: System       Help         Image: System       Help       Image: System       Image: System         Image: System       Help       Image: System       Image: System       Image: System         Image: System       Image: System       Image: System       Image: System       Image: System       Image: System         Image: System       Image: System       Image: System       Image: System       Imag                                                                                                    |
| Asset Edit Goto<br>Display As<br>Asset values<br>Set 1600001437<br>Ss 160<br>General Time-dep<br>Interval from 01.01.190                                                                                                    | Extras       Environment       Settings       System       Help         Image: System       Help       Image: System       Help         Image: System       Help       Image: System       Help         Image: System       Help       Image: System       Help         Image: System       Help       Image: System       Help         Image: System       Help       Image: System       Help         Image: System       Help       Image: System       Help         Image: System       Help       Image: System       Help         Image: System       Help       Image: System       Help         Image: System       Help       Image: System       Help         Image: System       Help       Image: System       Help         Image: System       Help       Image: System       Help         Image: System       Image: System       Image: System       Image: System         Image: System       Image: System       Image: System       Image: System       Image: System         Image: System       Image: System       Image: System       Image: System       Image: System       Image: System         Image: System       Image: System       Image: System       Image: System </td                                                                                                    |
| Asset Edit Goto                                                                                                    | vas   Extras Environment Settings System Help               <                                                                                                    |
| Asset Edit Goto                                                                                                    | vas         • Extras         • Extras         • Extras         • Extras         • • • • • • • • • • • • • • • • • • •                                                                                                    |
| Asset Edit Goto                                                                                                    | vas         • Extras         • Extras         • Extras         • Extras         • • • • • • • • • • • • • • • • • • •                                                                                                    |
| Asset Edit Goto                                                                                                    | Extras Extras   Extras Environment   Sect: Master data     7 Perimeter wall   Infrastructure Asset Company Code   1000     Pendent   Algebra   Ot to 31.12.9999   P023   MINUSCA   11005   MINUSCA   P15   Period 2014-2015                                                                                                    |
| Asset Edit Goto                                                                                                    | Extras Extras   Extras Extras   Sect: Master data     7 Perimeter wall   Infrastructure Asset Company Code   1000 Point   Perimeter wall Infrastructure Asset   0 to 31.12.9999   P023 MINUSCA   11005 MINUSCA   11005 MINUSCA   P15 Peacekeeping Period 2014-2015   11BD0009 PKM Engineering                                                                                                    |
| Asset Edit Goto<br>Display As<br>Asset values<br>Asset values<br>Set 1600001437<br>Ss 160<br>General Time-dep<br>Interval from 01.01.190<br>Business Area<br>Cost Center<br>Fund<br>Budget Period<br>Functional Area<br>Grant                 | vas         Extras       Environment       Settings       System       Help <ul> <li></li></ul>                                                                                                    |
| Asset Edit Goto<br>Display As<br>Asset values<br>Asset values<br>Set 1600001437<br>Ss 160<br>General Time-dep<br>Interval from 01.01.190<br>Business Area<br>Cost Center<br>Fund<br>Budget Period<br>Functional Area<br>Grant<br>Funds Center | vas         Extras       Environment       Settings       System       Help <ul> <li>Kaster</li> <li>Kaster</li></ul>                                                                                                    |
| Asset Edit Goto                                                                                                    | vis         Extras       Environment       Settings       System       Help <ul> <li>K</li> <li>K</li></ul>                                                                                                    |

## Step 2: Create the Journal Voucher (FV50 document, doc type SF)

To be able to do this you must be assigned the Senior Fixed Asset Accounting Role (FA.16), who has access to SF doc type.

The effect of this journal in FI is similar to recognising a loss by the sender (of the asset or inventory), for the net book value (NBV), and income on the receiver side for the NBV. For Financial statement reporting purposes if these funds were in the same volume the use of partner fund would ensure these postings were eliminated upon consolidation.

- 1. Log in to ECC
- 2. Open t-code FV50
- 3. Doc type **SF (very important).**
- 4. Enter the GL accounts (mentioned earlier or refer to Annex 1 for list of GLs)
- 5. Enter the Fund and Cost Center or WBSE/IO and Fund
- 6. Enter the amount to be cleared from 19401010
- 7. Enter the Partner fund information

<u>Note very important</u> if you are posting to a grant fund, you need the full account assignment to ensure the balance in 19401010 clears also at the grant level. Create an internal order with order type 1160 to record the internal donation of the asset and ensure the grant and sponsored program are appropriately linked. Please do not use the internal order (IO type 1910) which is intended for the billing of voluntary contributions.

Do not simply post to GMNR and a grant fund (32xxx), as the amount will not be able to clear as the Grants will not match.

| 晶 Tree on 🛯 🗐 🕻                                                                                                    | Company C                                                 | ode 🌭Hold 🚟                                                                 | Simulate 📙 Park | / Editing | ) options                    |                                                     |                  |        |         |      |
|----------------------------------------------------------------------------------------------------|-----------------------------------------------------------|-----------------------------------------------------------------------------|-----------------|-----------|------------------------------|-----------------------------------------------------|------------------|--------|---------|------|
| Basic Data<br>Document Date<br>Posting Date<br>Reference<br>Doc.Header Text<br>Document Type<br>Cross-CC no.<br>Company Code | Details<br>31.12.2<br>31.12.2<br>clear AR I<br>SF<br>1000 | 015 Currency<br>015<br>D2F<br>Transfer to/from Fun<br>United Nations New Yo | USD .           |           | Amount<br>Total I<br>Total ( | : Information<br>Dr.<br>236,188.<br>Cr.<br>236,188. | 93 USD<br>93 USD |        |         |      |
| 2 Items ( Screen                                                                                                    | Variant :                                                 | UN Screen Variant )                                                         |                 | Fund      | Bu                           | Cost conter                                         |                  | Segmer | ot Gr   | ant  |
| - Jun Of Lacce                                                                                                    | Debit V                                                   | 236,188.93                                                                  | 236,188.93      | 10UNA     | M011                         | 10602                                               | 15BC0009         | 102POL | ITAF GM | NR 🍝 |
| 79691020                                                                                                    |                                                           | -,                                                                          |                 |           |                              |                                                     |                  |        |         | _    |
| 79691020 69101030                                                                                                    | Cred 🔻                                                    | 236,188.93                                                                  | 236,188.93      | 20CAX     | P023                         | 11005                                               | 11BD0009         | 206PKS | UPMG GM | NR 🕺 |

8. Select Document then Simulate General Ledger

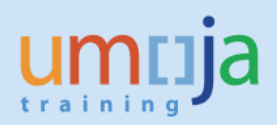

| ¢ | Document Ed                       | lit <u>G</u> oto  | Extr <u>a</u> s  | <u>S</u> ettings | Enviro | nment  | S <u>y</u> stem | <u>H</u> elp |
|---|-----------------------------------|-------------------|------------------|------------------|--------|--------|-----------------|--------------|
| ( | <u>C</u> hange<br><u>D</u> isplay |                   | Ctrl+I<br>Ctrl+I | F1 👌 😪<br>F2     | 1 🔒 (  | h († 1 | <u>n</u> 1      | 1            |
|   | <u>P</u> ost                      |                   | Ctrl+            | ⊦s <b>Cor</b>    | mpan   | y Code | 1000            |              |
|   | Save as comp                      | ole <u>t</u> ed C | trl+Shift+I      | F6 📆 Sir         | mulate | 📙 Park | 🖉 Editi         | na opt       |
|   | P <u>a</u> rk                     |                   |                  | F8               |        |        | -               |              |
|   | <u>H</u> old                      |                   | 1                | F5               |        |        |                 |              |
|   | <u>S</u> imulate                  |                   | I                | F9               |        |        |                 | Am           |
| 1 | Simulate Gen                      | eral Ledger       | Ctrl+F1          | 12 0             | ISD    |        |                 | T            |
| F | E <u>x</u> it                     |                   | Shift+I          | F3               |        |        |                 |              |
| F | Reference                         | 1                 |                  |                  |        |        |                 |              |
| I | Doc.Header Text                   | clear AR D2       | 2F               |                  |        |        |                 | Т            |
| [ | Document Type                     | SF Tr             | ansfer to/       | from Fun         |        |        |                 |              |
|   | Cross CC no                       |                   |                  |                  |        |        |                 |              |

The following screen will be displayed.

| General Ledger Simulation                                                         |                                                                             |                                                          |                            |                                         |
|-----------------------------------------------------------------------------------|-----------------------------------------------------------------------------|----------------------------------------------------------|----------------------------|-----------------------------------------|
| 9   4 7 7   2 %   6   6 7                                                         | 🎙 🎕 🚹   🎟 🖽 🍓   🚺 📬 Ledger                                                  | Expert Mode Currency                                     | Reset                      |                                         |
| Document 31.12.2015 Postin<br>Date Cross<br>Reference Cross<br>Currency USD Ledge | ing Date 31.12.2015 Fiscal Yea<br>s-co. code no. Posting i<br>ledger Ledger | ar 2015<br>Period 12<br>0L                               |                            |                                         |
| Partner Fund T Co Itm L.item PK S G/I                                             | /L Account G/L account name                                                 | Amount in LC 2 Amount Cur                                | r. BusA Fund Grant Segment | Cost Center Functional Area Cmmt Item 0 |
| 1000 1 000001 40 79<br>100NA 2 000002 50 69                                       | 9101030 NSP Intern Don FA In                                                | 236,188.93 236,188.93 USI<br>236,188.93- 236,188.93- USI | D P023 20CAX GMNR 206PKSUP | 118D0009 69101005                       |
|                                                                                   |                                                                             | • 0.00 US                                                | D                          |                                         |
|                                                                                   |                                                                             |                                                          |                            |                                         |

9. If ok, click the back button 🗟 and then select Document then Save as completed

| ¢ | Document Edit Goto            | o Extr <u>a</u> s <u>S</u> ettings | En <u>v</u> ironment S <u>v</u> stem <u>H</u> elp |
|---|-------------------------------|------------------------------------|---------------------------------------------------|
| ( | <u>C</u> hange                |                                    | 🗁 🖞 🖄 🕈 🕈 🖓 👘 🔂   🔽 🗖                             |
| _ | <u>D</u> isplay               | Ctrl+F2                            |                                                   |
|   | Select parked documer         | nt Ctrl+Shift+F9                   | pany Code 1000                                    |
|   | <u>S</u> imulate              | F9                                 | Save as completed                                 |
|   | P <u>a</u> rk                 | Ctrl+S                             | 1 Save as completed P Eaking options              |
|   | Save as completed             | Ctrl+Shift+F6                      |                                                   |
|   | <u>P</u> ost                  |                                    | Amount Info                                       |
| 1 | Simulate General Ledge        | er Ctrl+Shift+F5                   | SD Total Dr.                                      |
| F | D <u>e</u> lete parked docume | nt                                 |                                                   |
| F | Exit                          | Shift+F3                           |                                                   |
|   | and the second second         |                                    |                                                   |

10. Review documents posted (t-code FB03)

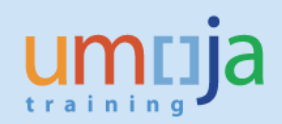

| 🔛 , D        | Display   | y Docum                                                                                                    | ent: C   | General L     | edge     | er View     |             |               |            |          |       |       |           |            |           |           |
|--------------|-----------|----------------------------------------------------------------------------------------------------|----------|---------------|----------|-------------|-------------|---------------|------------|----------|-------|-------|-----------|------------|-----------|-----------|
| 1 🕹 👪        | Display ( | Currency                                                                                                    | Entry    | View 🗗 Of     | ther Leo | dger        |             |               |            |          |       |       |           |            |           |           |
| Data Entry \ | View      |                                                                                                    |          |               |          |             |             |               |            |          |       |       |           |            |           |           |
| Document N   | Number    | 1100738393                                                                                                    | 1        | Company Co    | le       | 1000        | Fiscal Ye   | ear           | 2015       |          |       |       |           |            |           |           |
| Document [   | Date      | 31.12.201                                                                                                    | 5        | Posting Date  |          | 31.12.201   | 5 Period    |               | 12         |          |       |       |           |            |           |           |
| Reference    |           |                                                                                                    |          | Cross-Comp.1  | 10.      |             |             |               |            |          |       |       |           |            |           |           |
| Currency     |           | USD                                                                                                    |          | Texts exist   | (        |             | Ledger      | Group         |            |          |       |       |           |            |           |           |
| Ledger OL    |           |                                                                                                    |          |               |          |             |             |               |            |          |       |       |           |            |           |           |
| Doc.         |           | 1100738393                                                                                                    | 1        | FiscalYear    |          | 2015        | Period      |               | 12         |          |       |       |           |            |           |           |
|              | = M       | to the second second second second second second second second second second second second second second second | 2        |               |          |             |             |               |            |          |       |       |           |            |           |           |
| Itm PK L.i   | item S    | G Account                                                                                                    | Descript | tion          | Curr. A  | Amount in L | G/L Acc     | Clrng doc.    | Assignment |          | Grant | Fund  | Funds Ctr | Segment    | Cmmt Item | WBS elem. |
| 1 40 00      | 00001     | 79691020                                                                                                    | Internal | Don FA Inv    | USD      | 236,188.93  | 79691020    |               | 110073839  | 12015    | GMNR  | 10UNA | 10602     | 102POLITAF | 79691020S |           |
| 2 50 00      | 00002     | 69101030                                                                                                    | NSP Int  | ern Don FA In | USD      | 236,188.93  | 69101030    |               | 110073839  | 12015    | GMNR  | 20CAX | 11005     | 206PKSUPMG | 69101030S |           |
|              |           |                                                                                                    |          |               |          |             | List of Doc | uments in A   | ccounting  |          |       | ×     |           |            |           |           |
|              |           |                                                                                                    |          |               |          | _ [         | )ocumo      | oto in A      | ccounti    | na       |       |       |           |            |           |           |
|              |           |                                                                                                    |          |               |          |             | Jocumei     | ILS III A     | ccounti    | ng       |       |       |           |            |           |           |
|              |           |                                                                                                    |          |               |          | D           | oc. Number  | Object type   | e text     |          |       |       |           |            |           |           |
|              |           |                                                                                                    |          |               |          | 1           | 701626492   | Accounting    | document   |          |       |       |           |            |           |           |
|              |           |                                                                                                    |          |               |          | 1           | 007318400   | Profit cente  | er doc.    |          |       |       |           |            |           |           |
|              |           |                                                                                                    |          |               |          | 1           | 002561012   | Controlling [ | Document   |          |       |       |           |            |           |           |
|              |           |                                                                                                    |          |               |          | 1           | 003193881   | Funds Mana    | gement do  | c        |       |       |           |            |           |           |
|              |           |                                                                                                    |          |               |          | 1           | 100738391   | Grants Mgm    | n. Doc.    |          |       |       |           |            |           |           |
|              |           |                                                                                                    |          |               |          |             |             |               |            |          |       |       |           |            |           |           |
|              |           |                                                                                                    |          |               |          | -           |             |               |            |          |       |       |           |            |           |           |
|              |           |                                                                                                    |          |               |          |             | 9           | Separ         | rate Origi | nal docu | ument |       |           |            |           |           |

There will be two accounting documents posted. The first document above is the FI document posted in the above steps i.e. 1100738391. The balancing document is 1701626492 (posting to GL 19401010).

| 💌 🖌 Di       | isplay Docur      | nent: Genera   | l Ledger Viev      | v                 |                   |       |       |           |           |            |      |     |
|--------------|-------------------|----------------|--------------------|-------------------|-------------------|-------|-------|-----------|-----------|------------|------|-----|
| ri 😂 🏭       | Display Currency  | Entry View     | 🕆 Other Ledger     |                   |                   |       |       |           |           |            |      |     |
| Data Entry V | iew               |                |                    |                   |                   |       |       |           |           |            |      |     |
| Document N   | umber 17016264    | 92 Company     | / Code 1000        | Fiscal Year       | 2015              |       |       |           |           |            |      |     |
| Document D   | ate 31.12.20      | 15 Posting E   | Date 31.12.        | 2015 Period       | 12                |       |       |           |           |            |      |     |
| Reference    |                   | Cross-Cor      | mp.No.             |                   |                   |       |       |           |           |            |      |     |
| Currency     | USD               | Texts exi      | ist 🗌              | Ledger Group      | > 🗌               |       |       |           |           |            |      |     |
|              |                   |                |                    |                   |                   |       |       |           |           |            |      |     |
| Ledger OL    |                   |                |                    |                   |                   |       |       |           |           |            |      |     |
| Doc.         | 17016264          | 92 FiscalYea   | r 2015             | Period            | 12                |       |       |           |           |            |      |     |
|              |                   |                |                    |                   |                   |       |       |           |           |            |      |     |
|              | · (M) (%) (F   .) | 2.%            | <b>.</b> .         | .   🚹   🚺         |                   |       |       |           |           |            |      |     |
| Itm PK L.it  | em SG Account     | Description    | Curr. Amount in LC | G/L Acc Clrng doc | . Assignment      | Grant | Fund  | Funds Ctr | Cmmt Item | Ptnr Segm. | BusA | BP  |
| 1 40 000     | 0001 1940101      | AR Due To From | USD 236,188.93     | 19401010          | 11007383910022015 | GMNR  | 20CAX |           | 19401010  | 102POLITAF | P023 | P16 |
| 2 50 000     | 0002 1940101      | AR Due To From | USD 236,188.93-    | 19401010          | 11007383910022015 | GMNR  | 10UNA |           | 19401010  | 206PKSUPMG | M011 | B15 |
|              |                   |                |                    |                   |                   |       |       |           |           |            |      |     |

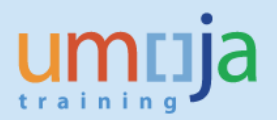

### Step 3: Clear the documents posted to AR Due to Due From (19401010)

Once the journal is posted. The lines can then be cleared from the Open Item Managed GL.

This GL account is included in F.13. If lines open items match by Amount, GL, Business Area, Fund, Grant and Segment the open items will be cleared.

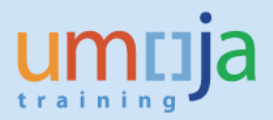

### Annex GLs that can be posted to using SF Doc type

The following GL accounts are configured to be able to be used with SF document type. This restriction is to avoid errors in the use of this Doc Type where cash is not moved and there has been a real budgetary effect.

| GL         | Description                                      |
|------------|--------------------------------------------------|
| 79691020*  | Internal Don FA Inv                              |
| 69101030*  | NSP Internal Donation of Fixed Asset / Inventory |
| 17XXXXXX** | Manual inventory accounts                        |
| 77300000** | Impairment, Quantity Change, depreciation etc    |
| 79671010   | WO FixAsset ScrapFMS                             |
| 74999090   | OE Capitalized Cost                              |
| 77299090   | Consu Capitaliz Cost                             |
| 79989090   | Exp Capitaliz Cost                               |
| 77299070   | Manual Capitalised/Exp Cost of Asset             |
| 77299080   | Manual Capitalised/Exp Associated Cost of Asset  |

\*These GL accounts are covered by processes in this job aid

\*\*These GL accounts are covered by processes in the job aids related to inventory processes outlined in the Financial Accounting job aid section (Overview of Inventory Accounting for FI Users, and MAP Valuation Adjustments).

All other GL accounts allowed are related to adhoc adjustments for retirement/donation of assets and AuC manual processes.